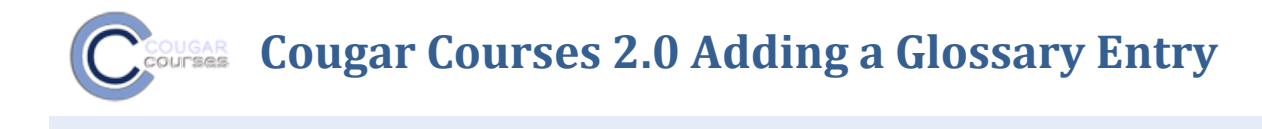

## To add a glossary entry:

- 1. Click on the glossary link on the course home page.
- 2. From the glossary page, click the "Add a new entry" button.

| This is our class glossary on medicinal plants. |                                                                       |  |  |  |
|-------------------------------------------------|-----------------------------------------------------------------------|--|--|--|
|                                                 | Search Search full text                                               |  |  |  |
|                                                 | Add a new entry                                                       |  |  |  |
|                                                 | Browse by alphabet Browse by category Browse by date Browse by Author |  |  |  |

- 3. Enter the word/name of entry you want to define in the Concept text field.
- 4. Add your entry text in the Definition field in the format specified by your Instructor. See <u>Using the Text and Page Editor Tools</u> for formatting, adding images, media and links.

|         |                         | /                                                                                                    | Click to go to full screen<br>view. Click again to return |
|---------|-------------------------|----------------------------------------------------------------------------------------------------|-----------------------------------------------------------|
| General | Concept*<br>Definition* | Font family Font size Paragraph   B I II APC X,   S I I APC X,   S I I APC X,   S I I APC X,   S I I I I   B I II APC X,   S I I I   I I I I   I I I I   I I I I   I I I I   I I I I   I I I I   I I I I   I I I I   I I I I   I I I I   I I I I   I I I I   I I I I   I I I I   I I I I   I I I I   I I I I   I I I | and save changes.                                         |
|         | To past<br>Word doc     | e text from a<br>ument, click W<br>icon.                                                                                                    |                                                           |
| к       | (eyword(s) 🗿            | Path: p                                                                                                    |                                                           |

- 5. If you've defined categories in the "Browse by category" tab, you can categorize your entry here.
- 6. Enter your search words or synonyms for your entry in the Keyword(s) text area. Enter one word per line.
- 7. If you want to add an attachment to your entry, such as a picture or an article, you can either drag/drop it (some browsers) or click the "Add" button to upload via the File picker.
- 8. Click the "Save changes" button to add your word to the glossary.
- 9. To edit, browser to your entry and locate the edit icon(hand with pencil) at the bottom right of entry.

1